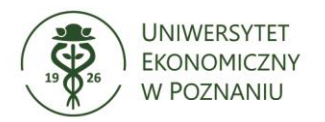

# Centrum Informatyki

http://ci.ue.poznan.pl

helpdesk@ue.poznan.pl

al. Niepodległości 10, 61-875 Poznań tel. + 48 61 856 90 00

NIP: 777-00-05-497

REGON 00000-1525

# Spis treści

| 1.   | Możliwości dostępu do skrzynki pocztowej               | 2 |
|------|--------------------------------------------------------|---|
| 2.   | Dostęp do poczty przez stronę www                      | 3 |
| 3.   | Dostęp do poczty przez program pocztowy                | 5 |
| a.   | Konfiguracja Exchange – program Microsoft Outlook 2013 | 5 |
| b    | Konfiguracja IMAP – program Mozilla Thunderbird1       | 3 |
| c.   | Konfiguracja IMAP – program Microsoft Outlook 20071    | 5 |
| Spis | ilustracji19                                           | ) |

## 1. Możliwości dostępu do skrzynki pocztowej

W przypadku kont w domenie emeritus.ue.poznan.pl istnieje możliwość dostępu do poczty za pomocą następujących narzędzi:

- Dostęp za pomocą przeglądarki internetowej
- Dostęp za pomocą oprogramowania Microsoft Outlook
- Dostęp za pomocą innych programów pocztowych (np. Mozilla Thunderbird)

W przypadku dostępu za pomocą przeglądarki internetowej zalecane jest korzystanie z najnowszej dostępnej wersji przeglądarki.

W przypadku oprogramowania Microsoft Outlook zalecane jest korzystanie z wersji pakietu biurowego nie starszej niż Microsoft Office 2010, która pozwala na korzystanie z pełnego zakresu funkcjonalności systemu pocztowego udostępnionego przez uczelnie. W momencie, w którym użytkownik posiada starszą wersję oprogramowania biurowego lub chciałby skorzystać z innego programu pocztowego została przedstawiona konfiguracja IMAP na przykładzie dwóch różnych programów, które powinny działać prawidłowo z udostępnianym systemem pocztowym.

Zalecane jest korzystanie z konfiguracji Exchange lub z serwisu dostępnego przez stronę www.

### 2. Dostęp do poczty przez stronę www

Aby uzyskać dostęp do poczty e-mail należy włączyć przeglądarkę internetową, następnie w polu adresu wprowadzić adres strony logowania do systemu poczty: <u>https://outlook.officze365.com</u>, odnośnik do strony logowania znajduje się również w menu "E-UEP", które jest dostępne z poziomu strony głównej Uniwersytetu: <u>http://ue.poznan.pl</u>.

W pierwszym polu należy wprowadzić adres e-mail w postaci **imie.nazwisko@emeritus.ue.poznan.pl**, a następnie wprowadzić hasło do systemu pocztowego. W celu przejścia do skrzynki pocztowej należy kliknąć przycisk Zaloguj.

| Office 365                           |  |  |
|--------------------------------------|--|--|
|                                      |  |  |
|                                      |  |  |
| Konto służbowe                       |  |  |
| imie.nazwisko@emeritus.ue.poznan.pl  |  |  |
|                                      |  |  |
| Nie wylogowuj mnie                   |  |  |
| Zaloguj                              |  |  |
| Nie możesz uzyskać dostępu do konta? |  |  |

Rysunek 1. Głowna strona logowania do systemu pocztowego dla domeny emeritus.ue.poznan.pl

W kolejnym kroku należy wskazać język w którym program ma funkcjonować oraz właściwą strefę czasową (w przypadku Polski jest to: UTC+01:00 Sarajewo, Skopie, Warszawa, Zagrzeb) – w przypadku innej strefy czasowej godziny otrzymania wiadomości mogą być różne. W celu zatwierdzenia zmian należy kliknąć przycisk <sup>O</sup> Zapisz.

| Nybierz po<br>zasową. | niżej swój preferowany język wyświetlania i lokalną strefę |
|-----------------------|------------------------------------------------------------|
| ęzyk:                 |                                                            |
| polski (Pol           | ka) 🔻                                                      |
| Strefa czaso          | wa:                                                        |
| (UTC+01:0             | )) Sarajewo, Skopie, Warszawa, Zagrzeb                     |

Rysunek 2. Okno konfiguracji strefy czasowej oraz ustawień regionalnych

W przypadku gdy zostanie wybrana inna strefa czasowa istnieje możliwość zmiany tych ustawień po zalogowaniu się.

W przypadku kolejnego logowania się do systemu po wprowadzeniu nazwy użytkownika oraz hasła zostanie wyświetlona zawartość skrzynki odbiorczej.

## 3. Dostęp do poczty przez program pocztowy

W zależności od posiadanego pakietu biurowego można zastosować różne metody konfiguracyjne. Zalecane jest korzystanie z konfiguracji Exchange (dla MS Outlook 2010 lub nowszy) lub IMAP dla pozostałych klientów pocztowych. Wersja programu powinna być wyświetlona przy jego nazwie

(w przypadku oprogramowania Outlook – np. Or Outlook 2016, OMicrosoft Outlook 2010).

W przypadku starszej wersji oprogramowania Outlook zalecane jest korzystanie ze skrzynki pocztowej przez stronę www.

### a. Konfiguracja Exchange – program Microsoft Outlook 2013

Poniżej została zaprezentowana konfiguracja konta pocztowego exchange na przykładzie oprogramowania Microsoft Outlook 2013. W przypadku programu Microsoft Outlook 2010 oraz 2016 konfiguracja wygląda analogicznie.

W pierwszym kroku zostanie wyświetlony ekran powitany, w którym po zapoznaniu się z informacjami zawartymi w komunikacie należy kliknąć przycisk Dalej >.

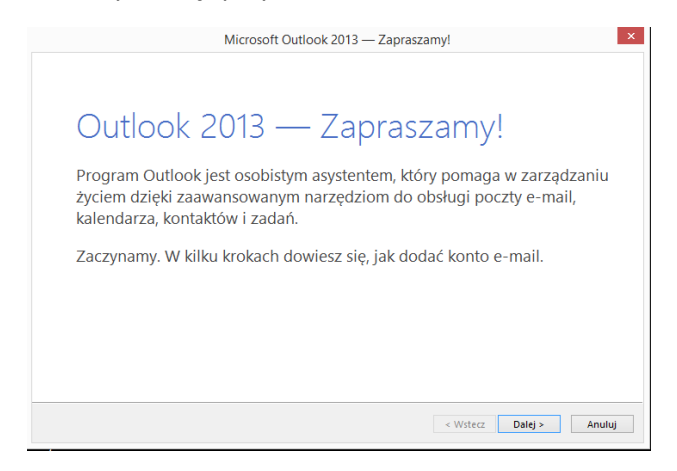

Rysunek 3. Ekran powitalny podczas pierwszego uruchomienia oprogramowania - Outlook 2013

W kolejnym kroku zostaniemy zapytani o to czy program Outlook ma zostać skonfigurowany na potrzeby korzystania z konta e-mail. Należy zaznaczyć odpowiedź "Tak", a następnie kliknąć przycisk Dalej > .

| Dodaj konto e-mail                                                                                                    |                                                       |
|----------------------------------------------------------------------------------------------------|-------------------------------------------------------|
| Użyj programu Outlook, aby łączyć się z kontami e-mail, np. z serwerem Microsoft Exchange Se<br>Exchange Online w ramach usługi Microsoft Office 365. Program Outlook działa również z kon<br>ActiveSynic. | rver organizacji lub z kor<br>tami POP, IMAP i Exchan |
| Czy chcesz skonfigurować program Outlook na potrzeby łączenia z kontem e-mail?<br>© Tak<br>◯ Nie                                                                                                    |                                                       |
|                                                                                                    |                                                       |
|                                                                                                    |                                                       |
|                                                                                                    |                                                       |

Rysunek 4. Okno z pytaniem czy konfigurować program Outlook do łączenia się z kontem e-mail

W kolejnym kroku kreatora konfiguracji należy zaznaczyć opcję "*Ręczna konfiguracja lub obsługa dodatkowych typów serwerów*". W zależności od konfiguracji komputera w polach przy pierwszej opcji mogą zostać wypełnione dane takie jak imię i nazwisko lub adres e-mail. Proszę nie sugerować się wypełnionymi danymi i wyprać mimo wszystko opcję ręcznej konfiguracji. Po zaznaczeniu odpowiedniego pola należy kliknąć przycisk Dalej > .

| Conto <u>e</u> -mail          |                                          |             |  |
|-------------------------------|------------------------------------------|-------------|--|
| mię i nazwisko:               |                                          |             |  |
|                               | Przykład: Aneta Olecka                   |             |  |
| Adres e-mai <u>l</u> :        | Przykład: aneta@contoso.com              |             |  |
| Has <u>ł</u> o:               |                                          |             |  |
| Wpisz <u>p</u> onownie hasło: |                                          |             |  |
|                               | Wpisz hasło podane przez usługodawcę int | ernetowego. |  |
|                               |                                          |             |  |
| Reczna konfiguracia lub o     | bsługa dodatkowych typów serwerów        |             |  |

Rysunek 5. Okno wyboru typu konfiguracji

Kolejnym krokiem jest wybór metody połączenia do serwera pocztowego. W tym przypadku należy wybrać pole "*Microsoft Exchange Server lub zgodna usługa*". Następnie należy kliknąć przycisk

| Wybierz usługę                                                                                                    | 2 |
|----------------------------------------------------------------------------------------------------|---|
| Microsoft Exchange Server lub zgodna usługa<br>Połącz się z kontem programu Exchange, aby uzyskać dostęp do wiadomości e-mail, kalendarza, kontaktów, zadań i<br>poczty głosowej |   |
| Usługa zgodna z usługą Outlook.com lub Exchange ActiveSync<br>Połącz się z usługa, taką jak Outlook.com, aby uzyskać dostęp do wiadomości e-mail, kalendarza, kontaktów i zadań  |   |
| ○ POP lub IMAP<br>Połącz się z kontem e-mail POP lub IMAP                                                                                                    |   |
| < Wstecz Dalej > Anuluj                                                                                                    |   |

Rysunek 6. Okno wyboru rodzaju połączenia

W kolejnym kroku należy kliknąć przycisk Wecej ustawień..., który znajduje się w prawym dolnym rogu okna programu, następnie w nowym oknie należy wprowadzić opisane poniżej ustawienia. Pole "Serwer" oraz "Nazwa użytkownika" zostanie uzupełnione w późniejszym kroku.

| Ustawienia serwera<br>Wprowadź ustawienia serwera Microsoft Exch | ange dia konta. | × ×               |
|------------------------------------------------------------------|-----------------|-------------------|
| Ustawienia serwera                                               |                 |                   |
| Serwer:                                                          |                 |                   |
| Nazwa użytkownika:                                               |                 | Sprawdź nazwę     |
| Ustawienia trybu offline                                         |                 |                   |
| <ul> <li>Użyj trybu buforowanej wymiany</li> </ul>               |                 |                   |
| Poczta do przechowywania w trybie offline:                       |                 | 12 mies.          |
|                                                                  |                 |                   |
|                                                                  |                 |                   |
|                                                                  |                 |                   |
|                                                                  |                 | Więcej ustawień   |
|                                                                  | < Wste          | cz Dalej > Anuluj |
|                                                                  |                 |                   |

Rysunek 7. Okno ustawień serwera z zaznaczonym polem "Więcej ustawień"

W nowo otwartym oknie należy przejść do zakładki *"Zabezpieczenia"*. Następnie należy <u>odznaczyć</u> opcję *"Szyfruj dane między programem Microsoft Outlook a serwerem Microsoft Exchange"* oraz z listy rozwijalnej <u>Zabezpieczenia sieciowe logowania</u> należy wybrać opcje *"Uwierzytelnianie anonimowe"*. Właściwa konfiguracja została zaprezentowana na rysunku poniżej.

|                       | Microsoft Exchange                                                                               | ×  |
|-----------------------|--------------------------------------------------------------------------------------------------|----|
| Ogólne                | Zaawansowane Zabezpieczenia Połączenie                                                           |    |
| - Szyfro<br>Szj<br>Ot | owanie<br>zyfruj <u>d</u> ane między programem Microsoft<br>utlook a serwerem Microsoft Exchange |    |
| ldent                 | tyfikacja użytkownika<br>awsze <u>m</u> onituj o poświadczenia logowania                         |    |
| Uwierz                | zytelnianie anonimowe                                                                            | •  |
|                       | OK Anuluj <u>Z</u> astos                                                                         | uj |

Rysunek 8. Prawidłowa konfiguracja dla zakładki "Zabezpieczenia"

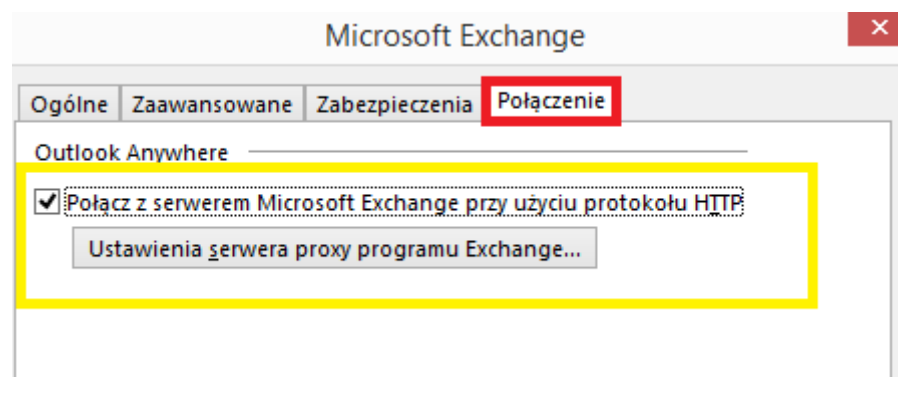

Rysunek 9. Konfiguracja zakładki "Połączenie"

W nowo otwartym oknie należy wprowadzić następujące dane:

- <u>adres https://</u> outlook.office365.com
- połącz tylko z serwerami proxy o tej nazwie głównej w certyfikacie: msstd:outlook.com
- w szybkich sieciach połącz, używając najpierw protokołu http, a następnie używając protokołu TCP/IP
- Uwierzytelnienie podstawowe

Prawidłowe dane konfiguracyjne zostały przedstawione na rysunku poniżej. Po wprowadzeniu odpowiednich danych należy kliknąć przycisk ok.

| Ustawienia serwera proxy programu Microsoft Exchange                                                                                                    | ×            |
|----------------------------------------------------------------------------------------------------|--------------|
| Program Microsoft Outlook może komunikować się z serwerem Microsoft Exchange przez Internet,<br>zagnieżdżając zdalne wywołania procedury (RPC) w pakietach HTTP. Wybierz protokół i metodę weryfik<br>tożsamości, których chcesz użyć. Jeśli nie wiesz, jakie opcje wybrać, skontaktuj się z administratorem se<br>Exchange. | acji<br>wera |
| Ustawienia połączenia                                                                                                    |              |
| Użyj tego adresu URL do łączenia z serwerem proxy dla programu Exchange:                                                                                                    |              |
| https:// outlook.office365.com                                                                                                    |              |
| 🕑 Połącz, używając tylko zabezpieczeń SSL                                                                                                    |              |
| 🗹 Połącz tylko z serwerami proxy o tej nazwie głównej w certyfikacie:                                                                                                    |              |
| msstd:outlook.com                                                                                                    |              |
| ✔ W szybkich sieciach połącz, używając najpierw protokołu HTTP, a następnie używając protokołu TC                                                                                                    | P/IP         |
| W wolnych sieciach połącz, używając najpierw protokołu HTTP, a następnie używając protokołu TC                                                                                                    | P/IP         |
| Ustawienia uwierzytelniania serwera proxy                                                                                                    |              |
| Użyj tego uwierzytelniania do łączenia z serwerem proxy dla programu Exchange:                                                                                                    |              |
| Uwierzytelnianie podstawowe 🗸                                                                                                    |              |
|                                                                                                    |              |
| OK Anul                                                                                                    | uj           |
|                                                                                                    |              |

Rysunek 10. Prawidłowa konfiguracja ustawień serwera proxy programu Microsoft Exchange

Po zatwierdzeniu wprowadzonych danych w kolejnym oknie należy również kliknąć przycisk ok. Po zatwierdzeniu okna ustawień Microsoft Exchange może zostać wyświetlony komunikat o konieczności ponownego uruchomienia programu Outlook. Należy zatwierdzić komunikat za pomocą przycisku ok następnie przejść do kolejnych kroków.

| Microsoft Exchange ×                                            |
|-----------------------------------------------------------------|
| Ogólne Zaawansowane Zabezpieczenia Połączenie                   |
| Outlook Anywhere                                                |
| Połącz z serwerem Microsoft Exchange przy użyciu protokołu HTTP |
| Ustawienia <u>s</u> erwera proxy programu Exchange              |
|                                                                 |
|                                                                 |
|                                                                 |
|                                                                 |
|                                                                 |
|                                                                 |
|                                                                 |
|                                                                 |
|                                                                 |
|                                                                 |
| OK Anuluj <u>Z</u> astosuj                                      |

Rysunek 11. Potwierdzenie konfiguracji ustawień połączenia Microsoft Exchange

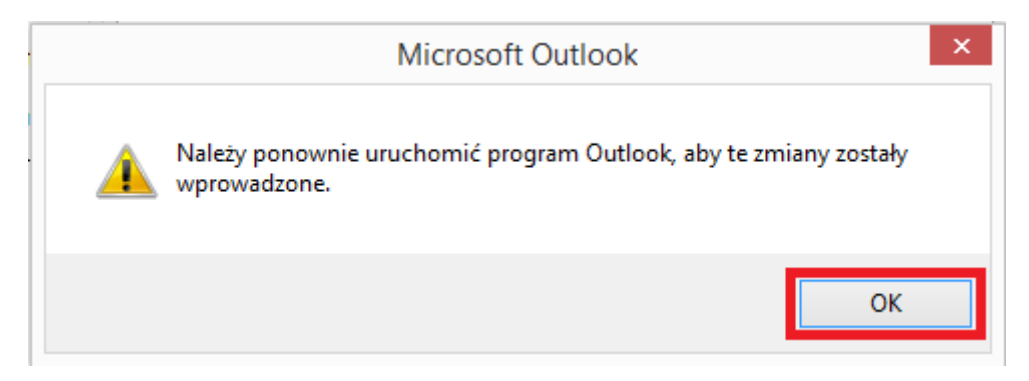

Rysunek 12. Komunikat informujący o konieczności ponownego uruchomienia programu

Po wprowadzeniu powyższych ustawień można przejść do dalszej konfiguracji konta pocztowego. W oknie które jest aktualnie wyświetlane powinny być pola w których należy wprowadzić nazwę serwera oraz nazwę użytkownika. Wartości konieczne do wprowadzenia w wyżej wymienionych polach przedstawiono poniżej:

• <u>Serwer:</u> outlook.office365.com

#### • Nazwa użytkownika: imie.nazwisko

Po wprowadzeniu powyższych danych należy kliknąć przycisk Sprawdź nazwę. Jeśli połączenie zostało poprawnie skonfigurowane zostanie wyświetlone okno, w którym należy wprowadzić pełną nazwę użytkownika oraz hasło do konta.

|                                                                                | Dodaj konto                           | ×             |
|--------------------------------------------------------------------------------|---------------------------------------|---------------|
| <b>Ustawienia serwera</b><br>Wprowadź ustawienia serwera Microsoft Exch        | ange dla konta.                       | ×.            |
| Ustawienia serwera                                                             |                                       |               |
| Serwer:<br>Nazwa użytkownika:                                                  | outlook.office365.com<br>kuen: Nictus | Sprawdź nazwę |
| Ustawienia trybu offline                                                       |                                       |               |
| ✓ Użyj trybu buforowanej wymiany<br>Poczta do przechowywania w trybie offline: | · · · · ·                             | 12 mies.      |

Rysunek 13. Konfiguracja adresu serwera Exchange

W oknie <u>zabezpieczeń systemu Windows</u> należy wprowadzić pełen adres e-mail w postaci: imie.nazwisko@emeritus.ue.poznan.pl – w polu Nazwa użytkownika. W polu Hasło należy wprowadzić hasło do konta e-mail. Jeśli zostanie zaznaczone pole Zapamiętaj moje poświadczenia program do czasu zmiany hasła w systemie pocztowym będzie korzystał z aktualnie podanego hasła. W celu zatwierdzenia wprowadzonych danych należy kliknąć przycisk ok

|  |  | wd.‰d.@@emeritus.ue.poznan.pl       ●       ✓       Zapamiętaj moje poświadczenia |
|--|--|-----------------------------------------------------------------------------------|
|--|--|-----------------------------------------------------------------------------------|

Rysunek 14. Okno wprowadzenia danych logowania do konta e-mail

Po wprowadzeniu prawidłowych danych logowania i ich zatwierdzeniu w nazwie serwera zostanie dodany unikalny adres do uczelnianego konta e-mail, a w nazwie użytkownika zostanie wprowadzony pełen adres e-mail. W celu przejścia do kolejnego kroku należy kliknąć przycisk Dałęż.

| Dodaj konto                                                                     |                               |                                                                           |               |        |  |
|---------------------------------------------------------------------------------|-------------------------------|---------------------------------------------------------------------------|---------------|--------|--|
| Ustawienia serwera<br>Wprowadź ustawienia serwera Microsoft Exchange dla konta. |                               |                                                                           |               |        |  |
| Ustawienia serwera                                                              |                               |                                                                           |               |        |  |
|                                                                                 | Serwer:<br>Nazwa użytkownika: | <u>ه</u> @emeritus.ue.poznan.pl<br>ایریش تاثیر اینگوemeritus.ue.poznan.pl | Sprawdź nazwę |        |  |
| Ustawienia trybu offlin                                                         | e                             |                                                                           |               |        |  |
| 🖌 Użyj trybu buforo                                                             | owanej wymiany                | _                                                                         |               |        |  |
| Poczta do przechow                                                              | ywania w trybie offline:      |                                                                           | 12 mies.      |        |  |
|                                                                                 |                               |                                                                           |               |        |  |
|                                                                                 |                               |                                                                           |               |        |  |
|                                                                                 |                               |                                                                           |               |        |  |
|                                                                                 |                               |                                                                           | Więcej usta   | wień   |  |
|                                                                                 |                               | < Wsterz                                                                  | Dalej > A     | Anuluj |  |

Rysunek 15. Ekran z automatycznie wypełnionymi polami nazwy użytkownika oraz serwera

W ostatnim oknie zostanie wyświetlone podsumowanie. W celu uruchomienia programu Outlook należy kliknąć przycisk Zakończ. Po chwili zostanie uruchomiony program Outlook.

| Wszystko gotowe.                                             |  |
|--------------------------------------------------------------|--|
| Mamy wszystkie informacje wymagane do skonfigurowania konta. |  |
|                                                              |  |
|                                                              |  |
|                                                              |  |
|                                                              |  |
|                                                              |  |
|                                                              |  |
|                                                              |  |
| Dodaj następne konto                                         |  |
|                                                              |  |
| < Wstecz Zakończ                                             |  |
|                                                              |  |

Rysunek 16. Potwierdzenie dodania konta pocztowego do programu Outlook

### b. Konfiguracja IMAP – program Mozilla Thunderbird

W pierwszym kroku należy wprowadzić Imię oraz nazwisko, pełen adres e-mail oraz hasło. Aby przejść do kolejnego kroku należy kliknąć przycisk <u>Kontynuuj</u>.

|                                                             | Konfiguracja konta e-mail                                               |                                                                     |  |  |  |
|-------------------------------------------------------------|-------------------------------------------------------------------------|---------------------------------------------------------------------|--|--|--|
| Įmię i nazwisko:<br>Adre <u>s</u> e-mail:<br><u>H</u> asło: | No 1,3 Pauda<br>Aa.@emeritus.ue.poznan.pl<br>●●●●●●<br>✓ Zachowaj hasło | Twoje imię i nazwisko lub pseudonim, tak jak będą wyświetlane innym |  |  |  |
|                                                             |                                                                         |                                                                     |  |  |  |
|                                                             |                                                                         |                                                                     |  |  |  |
| <u>N</u> owy adres e-m                                      | nail                                                                    | <u>K</u> ontynuuj <u>A</u> nuluj                                    |  |  |  |

Rysunek 17. Pierwsze okno konfiguracyjne programu Mozilla Thunderbird

W kolejnym kroku należy kliknąć przycisk <u>Konfiguracja zaawansowana</u>, ponieważ domyślna konfiguracja nie pozwala na poprawne pobieranie wiadomości z konta w domenie emeritus.ue.poznan.pl.

| erwer poczty przychodzącej:                                      | IMAP, imap-mail.outlook.com, SSL    |  |  |  |
|------------------------------------------------------------------|-------------------------------------|--|--|--|
| Server poczty wychodzącej: SMTP, smtp-mail.outlook.com, STARTTLS |                                     |  |  |  |
| Nazwa użytkownika:                                               | and the meritus.ue.poznan.pl        |  |  |  |
| Nazwa uzytkowinka.                                               | and a set of genericus de pozian pr |  |  |  |
|                                                                  |                                     |  |  |  |

Rysunek 18. Okno podstawowej konfiguracji poczty

W konfiguracji zaawansowanej należy wybrać rodzaj połączenia do serwera poczty przychodzącej (IMAP), wprowadzić adres serwera poczty przychodzącej (outlook.office365.com), adres serwera poczty wychodzącej (smtp.outlook365.com) oraz nazwę użytkownika (pełen adres e-mail). Pozostałe pola powinny zostać ustawione na opcję "Wykryj". Po wprowadzeniu danych jak na rysunku poniżej należy kliknąć przycisk Wykryj ponownie.

|                              |                                         | Adres serwera                    | Port   | _ | SSL                        | Uwierzytelnianie              |
|------------------------------|-----------------------------------------|----------------------------------|--------|---|----------------------------|-------------------------------|
| Serwer poczty przychodzącej: | IMAP Y                                  | outlook.office365.com            | Wykryj | ¥ | Wykryj 🗸 🗸                 | Wykryj 🗸 🗸                    |
| Serwer poczty wychodzącej:   | SMTP                                    | smtp.office365.com ♀             | Wykryj | ¥ | Wykryj 🗸 🗸                 | Wykryj 🗸                      |
| Nazwa użytkownika:           | Serwer poczty przychodzącej:            | 3. colof hearth@emeritus.ue.pozn |        |   | Serwer poczty wychodzącej: | keend 26 v eeld@emeritus.u    |
|                              |                                         |                                  |        |   |                            |                               |
| Nowy adres e-mail Utwórz     | konto i <u>e</u> dytuj jego ustawienia. |                                  |        |   | <u>W</u> ykryj ponownie    | <u>G</u> otowe <u>A</u> nuluj |

Rysunek 19. Prawidłowe ustawienia dla programu Mozilla Thunderbird

Po podaniu prawidłowych danych oraz po wykryciu konfiguracji dane w polu Port, SSL oraz Uwierzytelnienie zostaną podmienione na prawidłowe. W celu zakończenia konfiguracji należy kliknąć przycisk Gotowe.

| <u>I</u> mię i nazwisko: | \$1943\$\$\$\$\$\$\$                                                                                 |                  | Twoje imię i na | azwisko lub pseudonim, ta | k jak będ | ą wyświetla | ane i | nnym              |            |                   |          |
|--------------------------|----------------------------------------------------------------------------------------------------|------------------|-----------------|---------------------------|-----------|-------------|-------|-------------------|------------|-------------------|----------|
| Adre <u>s</u> e-mail:    | 3.20@emeritu                                                                                         | s.ue.poznan.pl   |                 |                           |           |             |       |                   |            |                   |          |
| <u>H</u> asło:           | •••••                                                                                                |                  |                 |                           |           |             |       |                   |            |                   |          |
|                          | ✓ Zachowaj                                                                                           | hasło            |                 |                           |           |             |       |                   |            |                   |          |
| Ustawienia znalez        | zione w wyniku                                                                                       | ı testowania wsl | kazanego serwer | a                         |           |             |       |                   |            |                   |          |
|                          |                                                                                                    |                  |                 | Adres serwera             |           | Port        |       | SSL               |            | Uwierzytelnianie  |          |
| Serwer poczty p          | rzychodzącej:                                                                                        | IMAP             | *               | outlook.office365.com     |           | 143         | ۷     | STARTTLS          | ~          | Normalne hasło    | ~        |
| Serwer poczty            | wychodzącej:                                                                                         | SMTP             |                 | smtp.office365.com        | ¥         | 587         | ۷     | STARTTLS          | ~          | Normalne hasło    | ~        |
| Nazwa                    | użytkownika:                                                                                         | Serwer poczty    | przychodzącej:  | Non-2002-22-22@emeritus.  | ue.pozn   |             |       | Serwer poczty wyo | :hodzącej: | Prostatio Add@eme | eritus.u |
| <u>N</u> owy adres e-m   | Nowy adres e-mail Utwórz konto i <u>e</u> dytuj jego ustawienia <u>Mykryj ponownie</u> <u>Gotowe</u> |                  |                 |                           |           |             |       |                   |            |                   |          |

Rysunek 20. Podsumowanie konfiguracji klienta pocztowego na przykładzie Mozilla Thunderbird

### c. Konfiguracja IMAP – program Microsoft Outlook 2007

Po uruchomieniu programu Outlook należy w pierwszym oknie potwierdzić chęć konfiguracji konta e-mail poprzez zaznaczenie opcji "Tak". Aby przejść do kolejnego kroku należy kliknąć przycisk Dalej >.

| Konfiguracja konta                                                                                                    |                |
|----------------------------------------------------------------------------------------------------|----------------|
| onta e-mail                                                                                                    | ×              |
| Możesz skonfigurować program Outlook, aby łączył się z internetową pocztą e-mail,<br>serwerem Microsoft Exchange lub innym serwerem poczty e-mail. Czy chcesz<br>skonfigurować konto e-mail? |                |
| ● Tak                                                                                                    |                |
| () Ne                                                                                                    |                |
|                                                                                                    |                |
|                                                                                                    |                |
|                                                                                                    |                |
| < Wstecz                                                                                                    | Dalej > Anuluj |

Rysunek 21. Pierwszy krok konfiguracji IMAP - Microsoft Outlook 2007

W kolejnym kroku należy zaznaczyć opcję "Ręcznie konfiguruj ustawienia serwera lub dodatkowe typy serwerów". Po zaznaczeniu powyższej opcji należy kliknąć przycisk Dalej >, aby przejść do dalszej konfiguracji.

|                             | Dodawanie nowego konta e-mail                       |                 |
|-----------------------------|-----------------------------------------------------|-----------------|
| Automatyczne konfigur       | owanie konta                                        | <del>ال</del> ر |
| Imię i nazwisko:            |                                                     |                 |
| Adres e-mail:               | Przykład: Barbara Sankovic                          |                 |
| Hasło:                      | Przyłład: barbara@contoso.com                       |                 |
| Wpisz ponownie hasło:       | Wpisz hasło podane przez usługodawcę internetowego. |                 |
|                             |                                                     |                 |
|                             |                                                     |                 |
| 🗹 Ręcznie konfiguruj ustawi | enia serwera lub dodatkowe typy serwerów            |                 |
|                             | < Wstecz Dale                                       | ; > Anuluj      |

Rysunek 22. Przejście do ręcznej konfiguracji serwera pocztowego

Kolejne okno oferuję możliwość wyboru rodzaju komunikacji z serwerem pocztowym. W przypadku programu Outlook w wersji starszej niż 2010 należy skonfigurować internetową pocztę e-mail za pomocą protokołu IMAP. W celu przejścia do kolejnego kroku należy kliknąć przycisk Dalej >.

|           | Dodawanie nowego konta e-mail                                                                                                    |
|-----------|----------------------------------------------------------------------------------------------------|
| Wybierz u | sługę e-mail                                                                                                    |
| ۲         | ) <b>Internetowa poczta e-mail</b><br>Połącz się z serwerem POP, IMAP lub HTTP, aby wysyłać i odbierać wiadomości e-mail.                                  |
| C         | ) Microsoft Exchange<br>Połącz się z serwerem Microsoft Exchange, aby uzyskać dostęp do poczty e-mail, kalendarza, kontaktów, faksów i<br>poczty głosowej. |
| C         | ) Inne<br>Połącz się z serwerem o typie pokazanym poniżej.<br>Usługa mobilna programu Outlook (wiadomości tekstowe)                                        |
|           | < Wstecz Dalej > Anuluj                                                                                                    |

Rysunek 23. Okno wyboru rodzaju konfiguracji poczty e-mail

Następnie należy uzupełnić wszystkie dane. Prawidłowe dane konfiguracyjne zostały przedstawione na rysunku poniżej. W polu <u>Imię i nazwisko</u> należy wprowadzić swoje **imię i nazwisko**, <u>Adres e-mail</u> wprowadzamy pełen adres e-mail w postaci **imie.nazwisko@emeritus.ue.poznan.pl**, jako <u>Typ serwera</u> należy wybrać **IMAP**, <u>Serwer poczty przychodzącej</u> – **outlook.office365.com**, <u>Serwer poczty</u> <u>wychodzącej (SMTP)</u> – **smtp.office365.com**, <u>Nazwa użytkownika</u> – pełen adres e-mail w postaci **imie.nazwisko@emeritus.ue.poznan.pl**, w polu <u>Hasło</u> należy wprowadzić hasło do systemu pocztowego. Po wprowadzeniu powyższych danych należy kliknąć przycisk <u>Więcej ustawień...</u> w celu szczegółowej konfiguracji programu Outlook.

| Dodawanie nowego konta e-mail                                    |                                                      |                                                        |  |  |  |
|------------------------------------------------------------------|------------------------------------------------------|--------------------------------------------------------|--|--|--|
| Ustawienia internetowej poczty<br>Wszystkie te ustawienia są wym | <b>y e-mail</b><br>Jagane, aby konto e-mail działało | ***                                                    |  |  |  |
| Informacje o użytkowniku                                         |                                                      | Testowanie ustawień konta                              |  |  |  |
| Imię i nazwisko:                                                 | Imię Nazwisko                                        | Po wypełnieniu informacji na tym ekranie zalecane jest |  |  |  |
| Adres e-mail:                                                    | wisko@emeritus.ue.poznan.pl                          | (wymagane połączenie sieciowe).                        |  |  |  |
| Informacje o serwerze                                            |                                                      |                                                        |  |  |  |
| Typ konta:                                                       | IMAP 🗸                                               | Testuj ustawienia konta                                |  |  |  |
| Serwer poczty przychodzącej:                                     | outlook.office365.com                                |                                                        |  |  |  |
| Serwer poczty wychodzącej (SMTP):                                | smtp.office365.com                                   |                                                        |  |  |  |
| Informacje o logowaniu                                           |                                                      |                                                        |  |  |  |
| Nazwa użytkownika:                                               | wisko@emeritus.ue.poznan.pl                          |                                                        |  |  |  |
| Hasło:                                                           | *****                                                |                                                        |  |  |  |
| Zapamie                                                          | taj hasło                                            |                                                        |  |  |  |
| Wymagaj logowania przy użyciu b<br>uwierzytelniania hasła        | ezpiecznego                                          | Więcej ustawień                                        |  |  |  |
|                                                                  |                                                      | < Wstecz Dalej > Anuluj                                |  |  |  |

Rysunek 24. Prawidłowa konfiguracja protokołu IMAP

W oknie Ustawienia internetowej poczty e-mail należy przejść do zakładki <u>Serwer wychodzący</u>, a następnie zaznaczyć opcję: **Serwer wychodzący (SMTP) wymaga uwierzytelnienia**. Po zaznaczeniu powyższej opcji należy przejść do zakładki <u>Zaawansowane</u>.

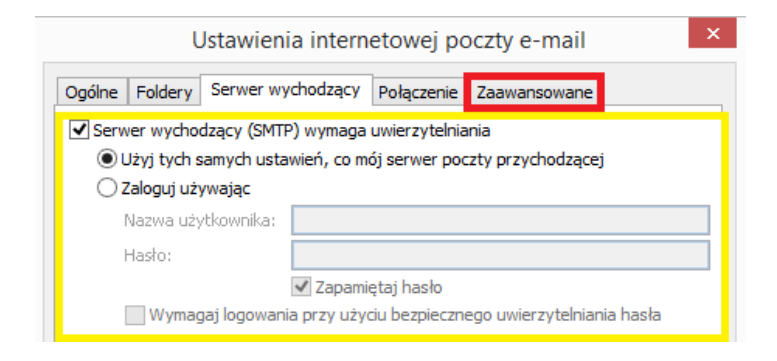

Rysunek 25. Ustawienia internetowej poczty e-mail - zakładka Serwer wychodzący

W zakładce Zaawansowane należy zaznaczyć w przypadku obu serwerów (poczty przychodzącej IMAP oraz poczty wychodzącej SMTP) opcje szyfrowania jako automatyczne. Wartości numerów portów powinny zostać domyślne. Po wybraniu odpowiednich ustawień (rysunek poniżej) należy kliknąć przycisk ok w celu potwierdzenia konfiguracji.

| Ustawienia internetowej poczty e-mail                                                                                                    | × |
|----------------------------------------------------------------------------------------------------|---|
| Ogólne Foldery Serwer wychodzący Połączenie Zaawansowane                                                                                                    |   |
| Numery portów serwera<br>Serwer przychodzący (IMAP): 143 Użyj domyślnych<br>Użyj połączenia szyfrowanego następującego typu: Automatyczne v<br>Serwer wychodzący (SMTP): 25<br>Użyj połączenia szyfrowanego następującego typu: Automatyczne v |   |
| Limity czasu serwera                                                                                                    |   |
|                                                                                                    |   |

Rysunek 26. Ustawienia internetowej poczty e-mail - zakładka Zaawansowane

W celu sprawdzenia poprawności konfiguracji należy kliknąć przycisk Testuj ustawienia konta … . W przypadku gdy zostanie wyświetlone ostrzeżenie o niepoprawnym certyfikacie należy wybrać opcję Tak . Jeśli konto zostało skonfigurowane prawidłowo po przetestowaniu konfiguracji status obu zadań zostanie przedstawiony jako "Wykonane". Aby zamknąć okno testowania ustawień należy kliknąć przycisk Zamknj. W celu dokończenia konfiguracji należy kliknąć przycisk Dalej > .

| Ostrzeżenie o zabezpieczeniach internetowych                                                      | Testowanie ustawień konta                                                                                 |
|---------------------------------------------------------------------------------------------------|----------------------------------------------------------------------------------------------------|
| Serwer, z którym masz połączenie, używa certyfikatu zabezpieczeń, którego nie można zweryfikować. | Gratulacje! Ukończono pomyślnie wszystkie testy. Kliknij przycisk Zamknij, aby<br>kontynuować.<br>Zamknij |
| Główna nazwa celu jest niepoprawna.                                                               | Zadania Riedy                                                                                             |
| Wyświetl certyfikat                                                                               | Zadania<br>Zadania Stan<br>Zadani isi do servera portiv przychodzace Wykonane                             |
| Czy chcesz nadal używać tego serwera?                                                             | Vyslij testova wiadomość e-mail Wykonane                                                                  |
| Tak Nie                                                                                           |                                                                                                    |

Rysunek 27. Po lewej: okno z komunikatem odnośnie certyfikatu serwera; po prawej: okno podsumowujące test ustawień konta

Ostatnim oknem, które zostanie wyświetlone jest informacja o pomyślnym wprowadzeniu wszystkich wymaganych informacji. W celu przejścia do swojej skrzynki pocztowej należy kliknąć przycisk Zakończ.

|              | Gratulacjel                                                                |
|--------------|----------------------------------------------------------------------------|
|              | Pomyślnie wprowadzono wszystkie informacje wymagane do konfiguracji konta. |
| A CONTRACTOR | Aby zamknąć kreatora, kliknij przycisk Zakończ.                            |
|              |                                                                            |
|              |                                                                            |
|              |                                                                            |
|              |                                                                            |
|              |                                                                            |
|              |                                                                            |
|              |                                                                            |
|              |                                                                            |
|              |                                                                            |
|              | < Wstecz Zakończ                                                           |

Rysunek 28. Okno podsumowujące konfigurację konta pocztowego

# Spis ilustracji

| Rysunek 1. Głowna strona logowania do systemu pocztowego dla domeny emeritus.ue.poznan.pl 3    |
|------------------------------------------------------------------------------------------------|
| Rysunek 2. Okno konfiguracji strefy czasowej oraz ustawień regionalnych                        |
| Rysunek 3. Ekran powitalny podczas pierwszego uruchomienia oprogramowania - Outlook 2013 6     |
| Rysunek 4. Okno z pytaniem czy konfigurować program Outlook do łączenia się z kontem e-mail 6  |
| Rysunek 5. Okno wyboru typu konfiguracji7                                                      |
| Rysunek 6. Okno wyboru rodzaju połączenia7                                                     |
| Rysunek 7. Okno ustawień serwera z zaznaczonym polem "Więcej ustawień"                         |
| Rysunek 8. Prawidłowa konfiguracja dla zakładki "Zabezpieczenia"                               |
| Rysunek 9. Konfiguracja zakładki "Połączenie" 9                                                |
| Rysunek 10. Prawidłowa konfiguracja ustawień serwera proxy programu Microsoft Exchange9        |
| Rysunek 11. Potwierdzenie konfiguracji ustawień połączenia Microsoft Exchange                  |
| Rysunek 12. Komunikat informujący o konieczności ponownego uruchomienia programu               |
| Rysunek 13. Konfiguracja adresu serwera Exchange 11                                            |
| Rysunek 14. Okno wprowadzenia danych logowania do konta e-mail11                               |
| Rysunek 15. Ekran z automatycznie wypełnionymi polami nazwy użytkownika oraz serwera 12        |
| Rysunek 16. Potwierdzenie dodania konta pocztowego do programu Outlook 12                      |
| Rysunek 17. Pierwsze okno konfiguracyjne programu Mozilla Thunderbird13                        |
| Rysunek 18. Okno podstawowej konfiguracji poczty13                                             |
| Rysunek 19. Prawidłowe ustawienia dla programu Mozilla Thunderbird14                           |
| Rysunek 20. Podsumowanie konfiguracji klienta pocztowego na przykładzie Mozilla Thunderbird 14 |
| Rysunek 21. Pierwszy krok konfiguracji IMAP - Microsoft Outlook 2007                           |
| Rysunek 22. Przejście do ręcznej konfiguracji serwera pocztowego15                             |
| Rysunek 23. Okno wyboru rodzaju konfiguracji poczty e-mail16                                   |
| Rysunek 24. Prawidłowa konfiguracja protokołu IMAP 16                                          |
| Rysunek 25. Ustawienia internetowej poczty e-mail - zakładka Serwer wychodzący 17              |
| Rysunek 26. Ustawienia internetowej poczty e-mail - zakładka Zaawansowane 17                   |
| Rysunek 27. Po lewej: okno z komunikatem odnośnie certyfikatu serwera; po prawej: okno         |
| podsumowujące test ustawień konta 18                                                           |
| Rysunek 28. Okno podsumowujące konfigurację konta pocztowego                                   |